# **FD910 3MP Network Fixed Dome Camera Quick Start Guide**

Find additional manuals, the datasheet the EU Declaration of Conformity, and the latest firmware for this product at:

Sigura.com/downloads/software

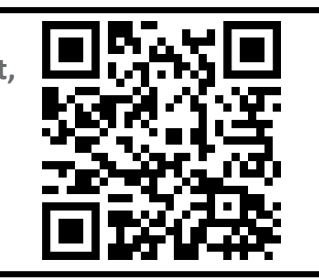

Unpack Cable Gland 4-pin power terminal SIQURA block M4 Self-tapping Plastic Screw Anchor(x2) screw(x2) FD910 Camera Unit Security Torx Quick Start Guide DC 12V Power **BNC Connector** Connector

**Note 1**: Subject to modification. Actual product and accessories may differ in appearance.

## **Connector Definition**

| No. | Connector                                                        | Definition                                                                                                    |
|-----|------------------------------------------------------------------|----------------------------------------------------------------------------------------------------|
| 1   | RJ-45 Port<br>(Contact Siqura for a<br>compatible PoE injecter.) | For network and PoE connections                                                                                              |
| 2   | BNC                                                              | For analogue video output                                                                                                    |
| 3   | Power(DC 12V/AC 24V)                                             | Power Connection                                                                                                    |
| 4   | Reset Button                                                     | Press the button with a proper tool for at least 20 seconds to restore the system.                                           |
| 5   | Micro SD Card Slot                                               | Insert the SD card into the card slot to store videos and snapshots. Do not remove the SD card when the camera is powered on |
| 6   | Alarm & Audio I/O                                                | Alarm I/O & Audio connection                                                                                                 |

Table 1 Connector Definition

## **Installation Notices**

### CAUTION:

INSTALLATION SHALL BE PERFORMED BY QUALIFIED PERSONNEL ONLY. INSTALLATION SHALL BE IN ACCCORDANCE WITH LOCAL PROCEDURES. IF YOU USE AN EXTERNAL POWER SUPPLY. CONTACT SIQURA TO MAKE SURE THAT THE POWER SUPPLY HAS THE PROPER POWER SPECIFICATIONS, LPS REQUIREMENTS FOR EXAMPLE.

BATTERY REPLACEMENT SHALL NOT BE APPLIED IN VIEW OF THE RISK OF EXPLOSION. LE REMPLACEMENT DES PILES NE DOIT PAS ÊTRE APPLIQUÉ AU RISQUE D'EXPLOSION. DISPOSE OF USED BATTERIES ACCORDING TO THE INSTRUCTIONS. METTRE AU REBUT LES BATTERIES USAGÉES CONFORMÉMENT AUX INSTRUCTIONS.

FOR "PoE" INPUT CONNECTION, USE ONLY WITH UL LISTED I.T.E WITH "PoE" OUTPUT. DESCRIPTION FOR THE "PoE" IS INTENDED TO BE CONNECTED TO NOT EXPOSED (OUTSIDE PLANT) NETWORKS OR EQUIVALENT STATEMENT IN INSTALLAION INSTRUCTIONS.

POUR LA CONNEXION DÂÇÖENTREE "POE", UTILISER UNIQUEMENT AVEC UN I.T.E. LISTE AVEC UNE SORTIE "PoE". LA DESCRIPTION DE "POE" EST CONÇUE POUR ÊTRE CONNECTÉE À DES RÉSEAUX OR NON ÉNONCÉS (INSTALLATIONS EXTÉRIEURES), DANS LES INSTRUCTIONS D'INSTALLATION DE L'INSTALLATION.

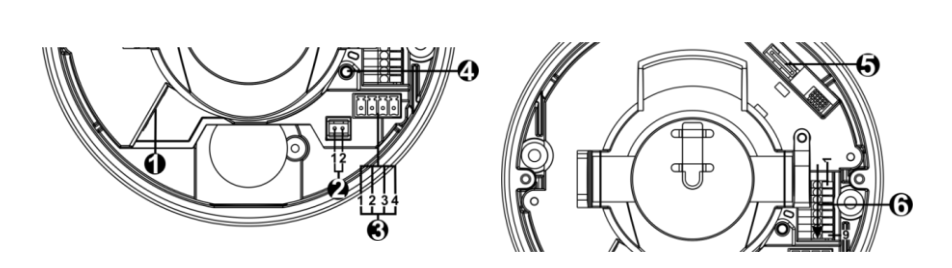

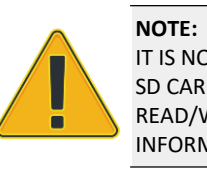

## **Camera Cabling**

### Power Connector(DC 12V/AC 24V)

|        |            | Pin | Definition |
|--------|------------|-----|------------|
| 5      | + 1<br>- 2 | 1   | AC 24V +   |
| E<br>N |            | 2   | AC 24V -   |
| 2      | + 3<br>- 4 | 3   | DC 12V +   |
| لعصيط  | -          | 4   | DC 12V -   |
|        |            |     |            |

Table 2 Pin definition for power connection

The green link LED is lit when there is a good network connection.

The orange network LED flashes to indicate that there is network activity.

### NOTE:

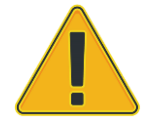

IN SOME CASES, AN ETHERNET CROSSOVER CABLE MAY BE NEEDED WHEN CONNECTING THE CAMERA DIRECTLY TO THE PC. CHECK THE STATUS OF THE LINK INDICATOR AND THE ACTIVITY INDICATOR LEDS. IF THE LEDS ARE UNLIT, CHECK THE LAN CONNECTION.

See the diagram and the pin definitions below for the Audio and Alarm I/O connection.

| Pin                                                        | Definition  | Pin | Definition  |  |  |  |  |
|------------------------------------------------------------|-------------|-----|-------------|--|--|--|--|
| 1                                                          | Alarm in -  | 6   | Audio Out L |  |  |  |  |
| 2                                                          | Alarm in +  | 7   | GND         |  |  |  |  |
| 3                                                          | Alarm Out - | 8   | Audio In R  |  |  |  |  |
| 4                                                          | Alarm Out + | 9   | Audio In L  |  |  |  |  |
| 5                                                          | Audio Out R |     |             |  |  |  |  |
| Table 3 Pin definitions for Audio and Alarm I/O connection |             |     |             |  |  |  |  |

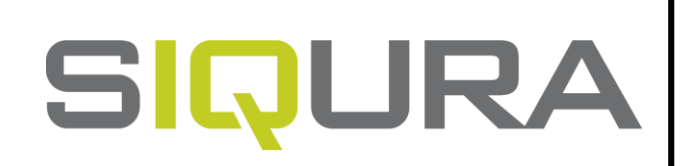

## Connectors

Figure 1 Camera Connectors

### For the connector definitions, see table 1.

IT IS NOT RECOMMENDED TO CONTINUOUSLY (24/7) RECORD WITH THE MICRO SD CARD, AS THE CAMERA MAY NOT SUPPORT LONG-TERM CONTINOUS DATA READ/WRITE. CONTACT THE MANUFACTURER OF THE MICRO SD CARD FOR INFORMATION REGARDING THE RELIABILITY AND THE LIFE EXPECTANCY.

## Audio and Alarm I/O connection

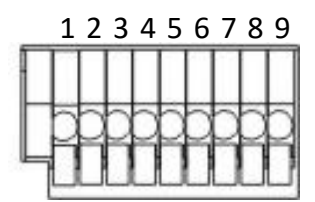

Figure 3 Diagram of Audio and Alarm I/O connection pins

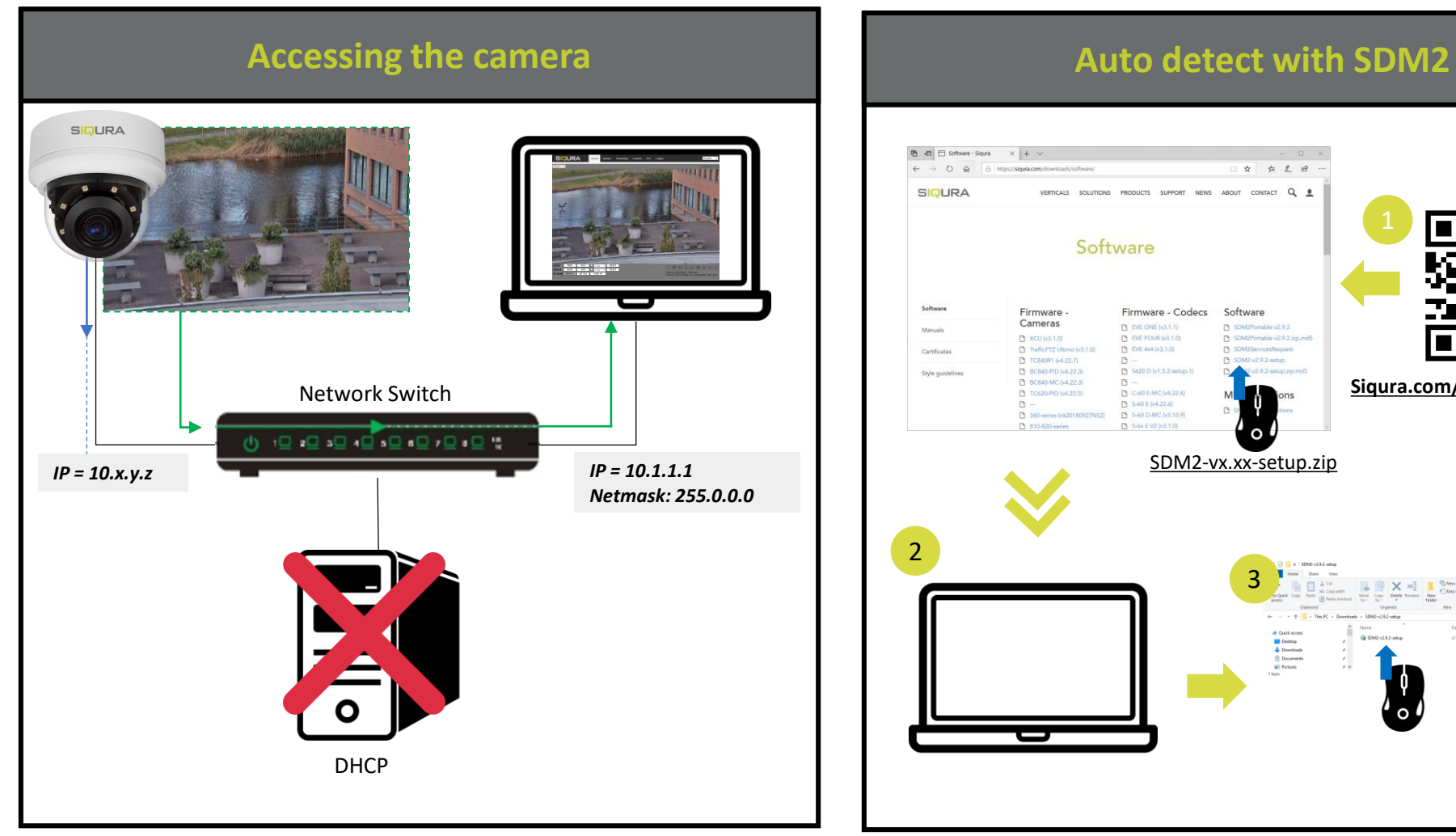

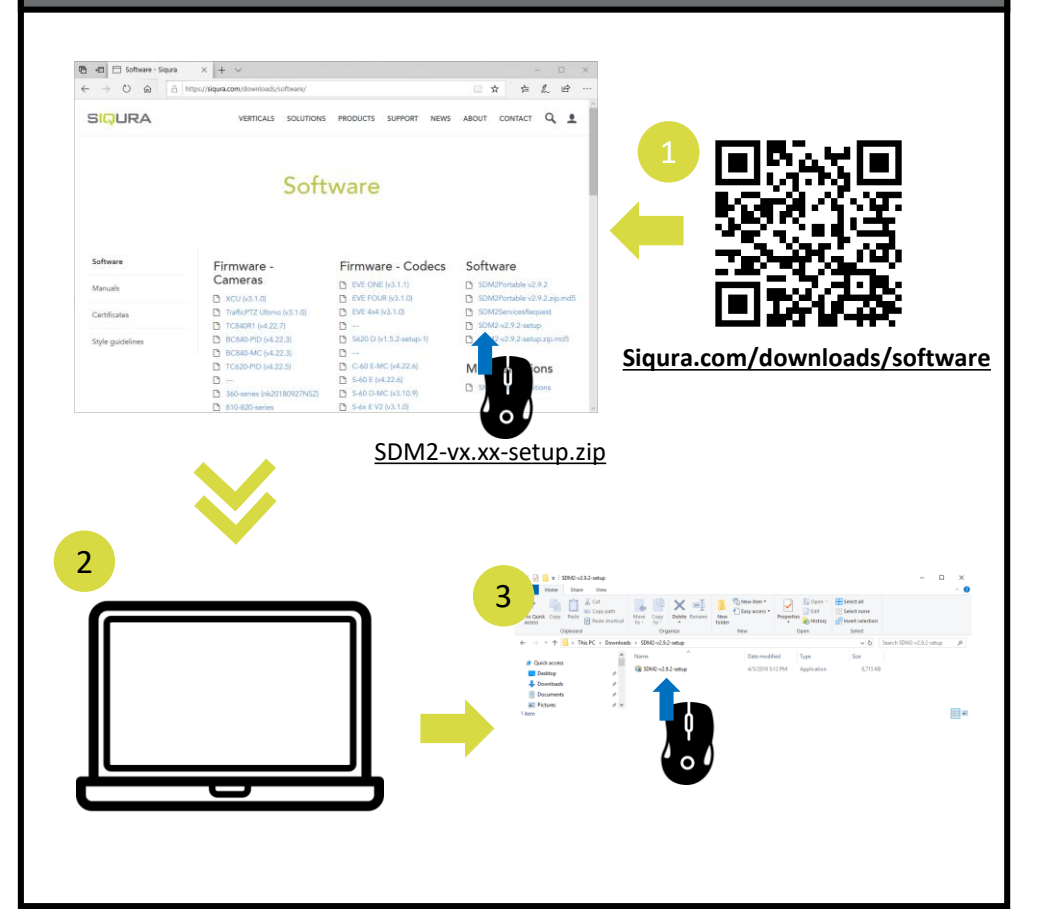

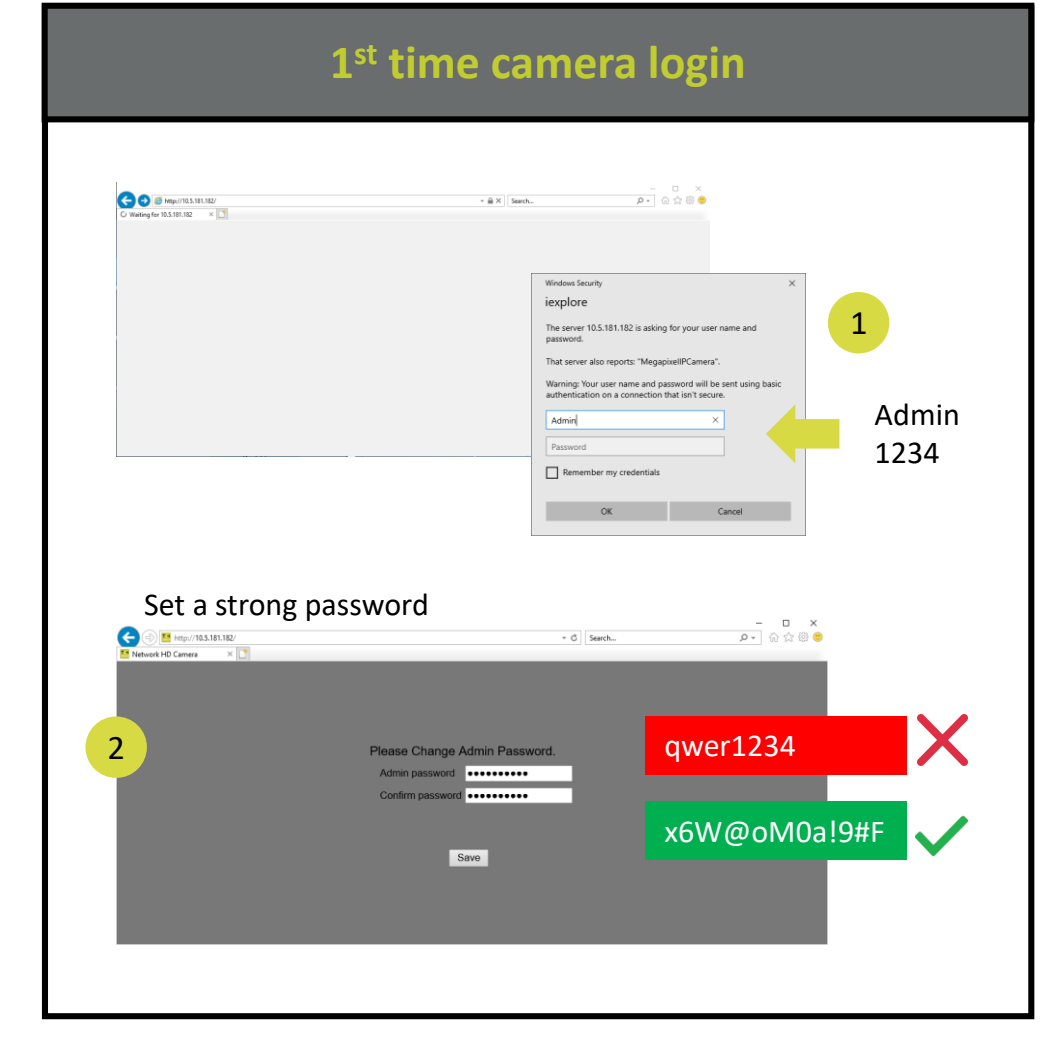

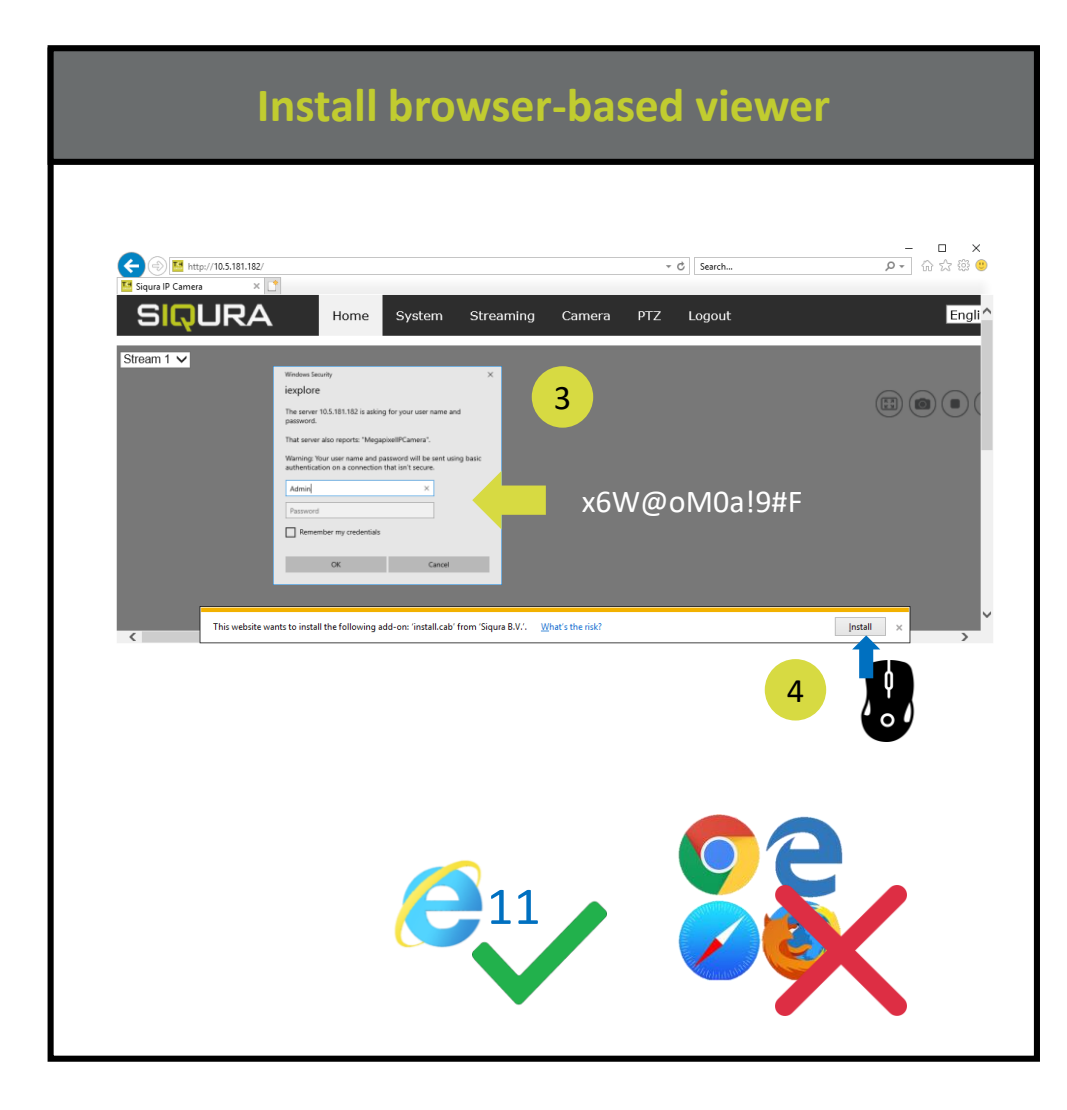

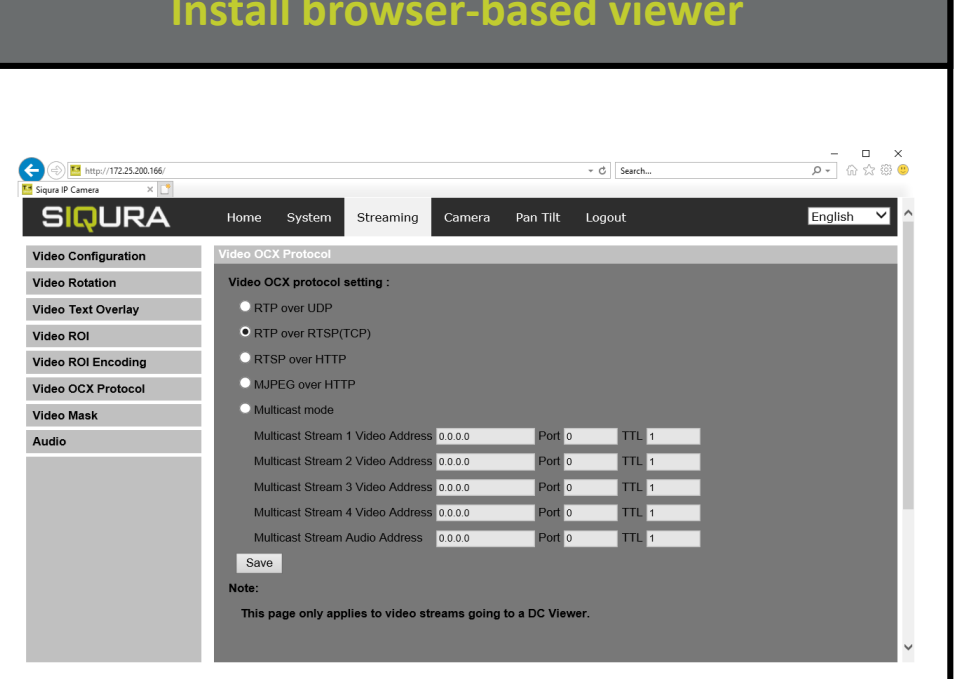

If the IE web interface is not showing video, you might to open your firewall or set the OCX protocol to RTP-over-RTSP(TCP)

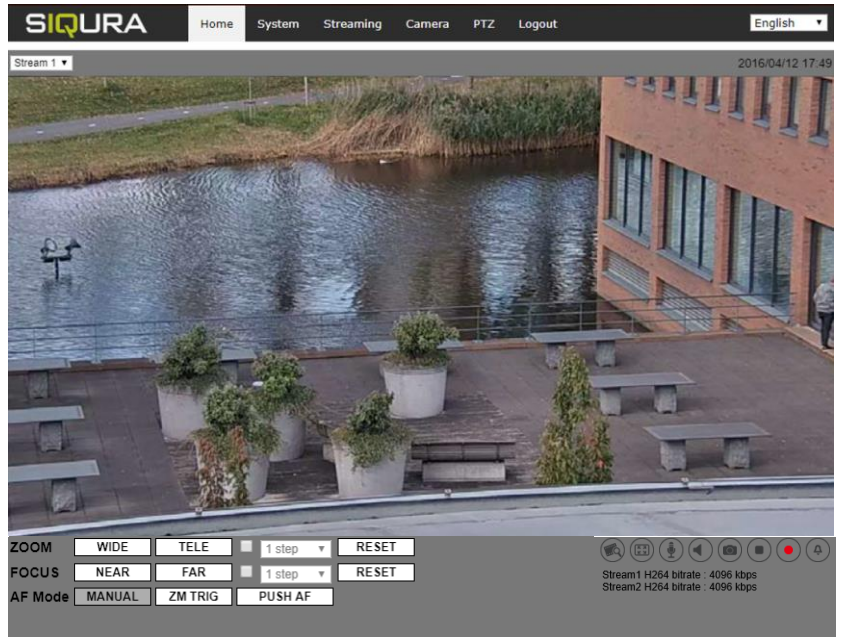

**Note 1**: If the IE web interface is not showing video, you might need to open your firewall or set the OCX protocol to RTP-over-RTSP(TCP).

## Install browser-based viewer

## **Browser-based Viewer**

### Figure 4 shows the main page of the IP camera user interface.

Figure 4 Main page IP camera user interface